## How to enroll in a course?

1. Type the website of UIC iSpace (ispace.uic.edu.hk) on web explorer

🔒 https://ispace.uic.edu.hk

2. Login iSpace with your student account (letter-heading username)

| <u>. sic</u> .              | <sup>北京师范大学</sup> 联合国际学院<br><sup>査港浸金大学</sup> 联合国际学院<br>DELUNG NORMAL UNIVERSITY HONG KONG BAPTIST UNIVERSITY<br>UNITED INTERNATIONAL COLLEGE |             |                                                          |
|-----------------------------|----------------------------------------------------------------------------------------------------|-------------|----------------------------------------------------------|
| LOGIN<br>Username           |                                                                                                    |             | First fill your username by<br>letter-heading student ID |
| Password                    | ••                                                                                                    |             | Fill your password                                       |
| Reme<br>Log in<br>Lost pass | Click "Log in" b<br>the Ispace                                                                                                    | utton enter |                                                          |

## 3. Searching the course that your need to enroll

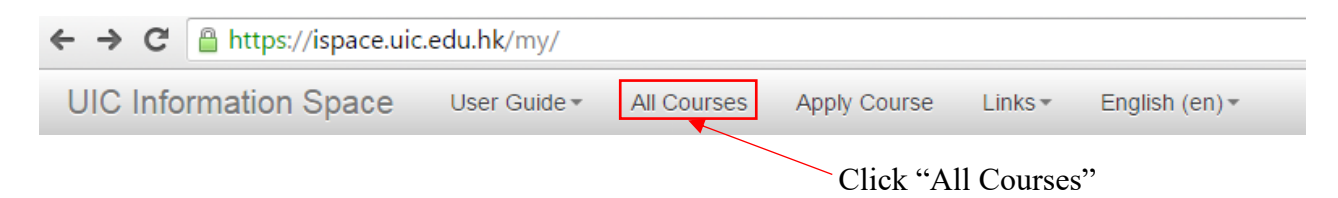

4. Then type the name of the course that you want to self-enroll in search bar like

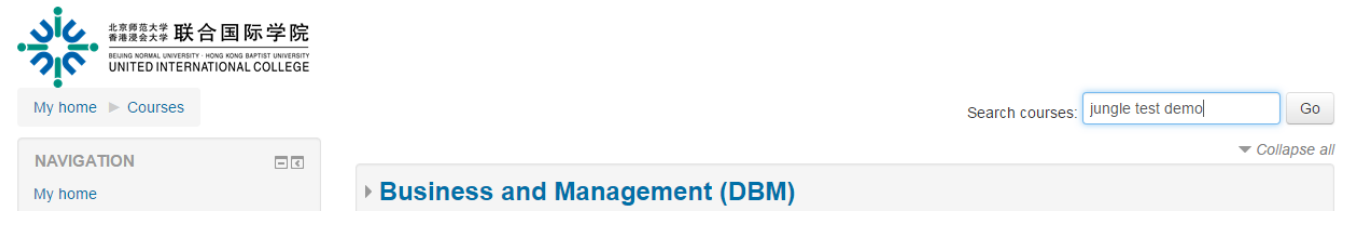

following picture

| 北京原范大学 联合国     北京原范大学 联合国     北京原范大学 联合国     UNITED INTERNATIONA | 际学院<br>BAPTIST UNIVERSITY<br>L COLLEGE |                                                                         |                 |                  |               |
|------------------------------------------------------------------|----------------------------------------|-------------------------------------------------------------------------|-----------------|------------------|---------------|
| My home ► Courses ► Sear<br>NAVIGATION                           | rch ▶ jungle                           | test demo<br>Search results: 1                                          |                 |                  | Search course |
| My home Site home Site pages My profile My courses               |                                        | <b>jungle test demo</b><br>Teacher: Hao CHEN (Bruce)<br>Teacher: Stu SU |                 |                  |               |
| ADMINISTRATION My profile settings                               | - <                                    |                                                                         | Search courses: | jungle test demo | Go            |

5. After you click "go" at previous operation, a result page will show to see whether

this course is the one you are going to self-enroll. If yes, click the name of the

course.

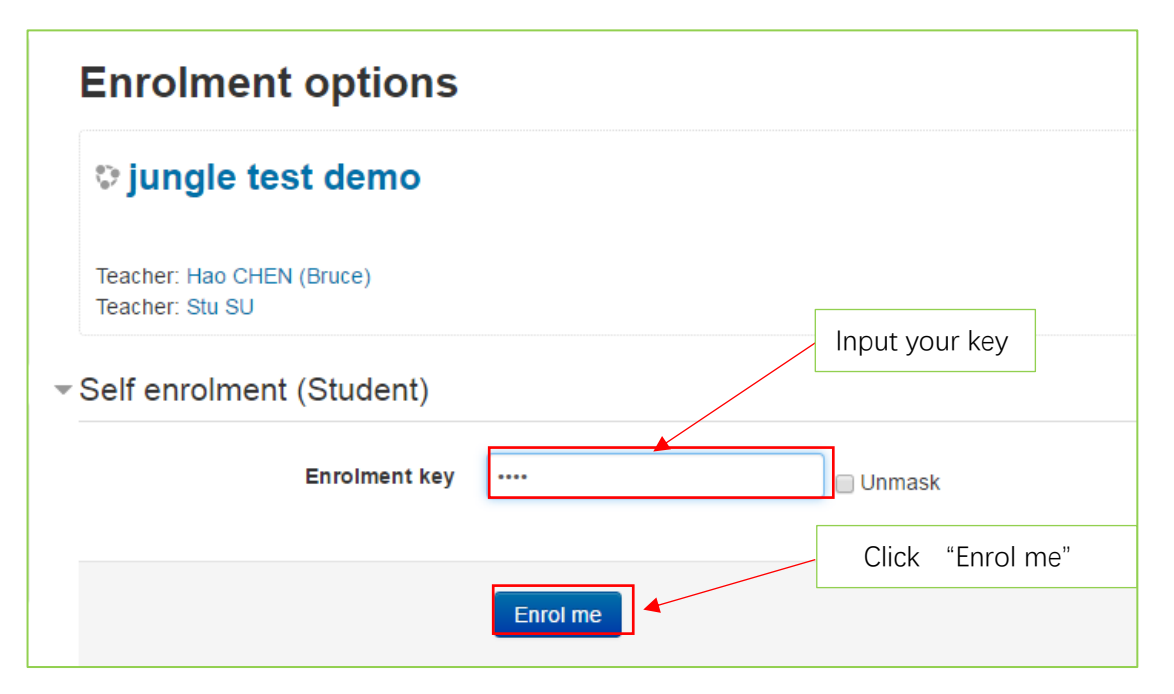

- 6. Then, type the enrolment key given by your instructor in the blank then click"Enrol me"
- 7. A successful enrolled course will show on your course overview

| * 素源愛会大学 联合国际<br>電源会会学 联合国际<br>BLUNG KOMAL, UNIFED INTERNATIONAL C    | 、学院<br>TIST UNIVERSITY<br>COLLEGE |                  |     |
|-----------------------------------------------------------------------|-----------------------------------|------------------|-----|
| My home > My courses                                                  |                                   |                  |     |
|                                                                       |                                   | COURSE OVERVIEW  | - < |
| <ul> <li>Site home</li> <li>Site pages</li> <li>My profile</li> </ul> |                                   | jungle test demo |     |
|                                                                       |                                   |                  |     |